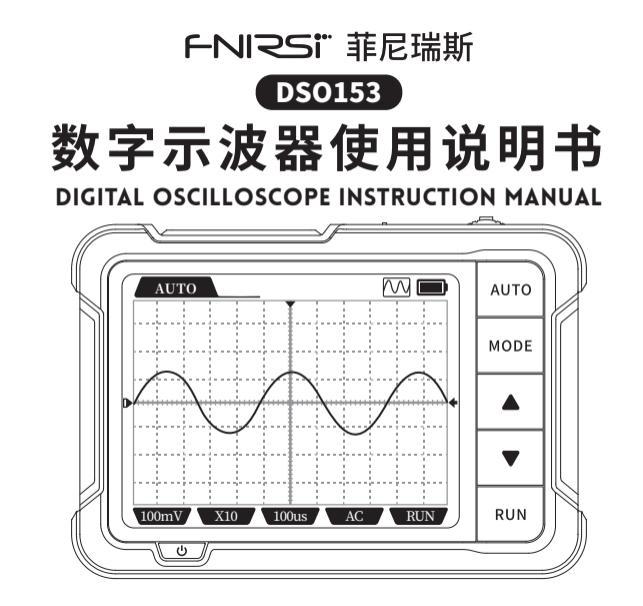

# CATALOG

| NOTICE TO USERS >>>      | 11     | 5.SCREEN INDICATION >>>    | 16 |
|--------------------------|--------|----------------------------|----|
|                          |        |                            |    |
| 1.PRODUCT INTRODUCTION   | >>> 11 | 6.FIRMWARE UPDATE          | 19 |
|                          |        |                            |    |
| 2.PANEL INTRODUCTION >>> | 12     | 7.POINTS FOR ATTENTION >>> | 19 |
|                          |        |                            |    |
| 3.BUTTONS FUNCTIONS >>>  | 13     | 8.CONTACT US               | 20 |
|                          |        |                            |    |
| 4.PRODUCT PARAMETERS >>> | 15     |                            |    |

## **NOTICE TO USERS**

•This manual provides detailed introductions to the product. Please read this manual carefully ensure obtain the best state of the product.

- Please keep this manual properly.
- Do not use the instrument in flammable and explosive environments.

Waste batteries and instruments cannot be disposed of together with household waste. Please dispose of them in accordance with relevant national or local laws and regulations.

• If there are any quality issues with the device or if you have any questions about using the device, please contact "FNIRSI" online customer service and we will solve it for you in the first time.

## **1. PRODUCT INTRODUCTION**

DSO-153 is a highly practical and cost-effective handheld oscilloscope launched by our company, targeting the maintenance industry and development education industry. This oscilloscope has a real-time sampling rate of 5MS/s, 1MHz bandwidth, and complete triggering function (single, normal, auto). It can be used freely for both periodic analog signals and non periodic digital signals, and can measure up to  $\pm$  400V voltage with an efficient one click AUTO, which can display the measured waveform without complicated adjustments. In addition, it also comes with multiple functions signal generator (10KHz). Equipped with a 2.8-inch 320 \* 240 resolution HD LCD screen and a built-in 1000mAh high-quality lithium battery, it can be used for about 4 hours when fully charged. 11

## **2.PANEL INTRODUCTION**

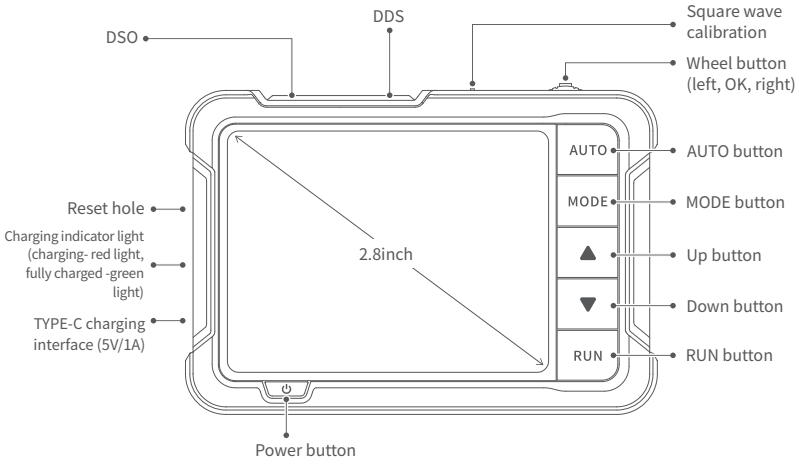

## **3.BUTTONS FUNCTIONS**

| Button                                                                             | Operation                  | Main<br>menu                                 | Oscilloscope                                    | Signal<br>generator                             | Setting                                                                                                    |  |
|------------------------------------------------------------------------------------|----------------------------|----------------------------------------------|-------------------------------------------------|-------------------------------------------------|----------------------------------------------------------------------------------------------------|--|
| Short press Select<br>Up Control the function<br>adjusting of variou<br>parameters | Chart                      | Select                                       | Control the function                            | Not enter<br>value settings:<br>waveform select | Setting                                                                                                    |  |
|                                                                                    | parameters                 | Enter<br>value settings:<br>value bit select | select                                          |                                                 |                                                                                                    |  |
| +                                                                                  | Short press                | Enter<br>menu                                | 50%                                             | enter/exit<br>values                            | enter/exit values<br>settings in the sound<br>and light values. In<br>restoring factory<br>settings, restore. |  |
|                                                                                    | Long press                 |                                              | Return to main menu                             |                                                 |                                                                                                    |  |
|                                                                                    | Short press Select<br>down | Control the function                         | Not enter value<br>Settings:<br>waveform select | Setting                                         |                                                                                                    |  |
|                                                                                    |                            | down                                         | adjusting of various parameters                 | Enter<br>value settings:<br>value bit select    | select                                                                                                    |  |

| Button     | Operation   | Main<br>menu | Oscilloscope Signal generator             |                    | Setting |  |
|------------|-------------|--------------|-------------------------------------------|--------------------|---------|--|
|            | Short press | ,            | Auto measurement                          | ,                  |         |  |
| Long press |             | /            | /                                         | /                  | /       |  |
| MODE       | Short press | /            | Auto/Single /Normal switch                | /                  | /       |  |
| MODE       | Long press  | /            | Rising and falling edges switch           | /                  | /       |  |
|            | Short press | /            | parameter adjustment                      |                    |         |  |
|            | Short press | /            | parameter aujustment                      |                    |         |  |
| DUN        | Short press | ,            | Run/Pause waveform                        | Turn on/off output | ,       |  |
| RUN        | Long press  | /            | Display/disable<br>measurement parameters | /                  |         |  |
| ds         | Short press |              | Power off                                 |                    |         |  |
| U.         | Long press  |              | Power on                                  |                    |         |  |

## **4.PRODUCT PARAMETERS**

| Sampling rate                          | 5MS/s                                       | Signal generator  |                                                                                                    |                        |  |
|----------------------------------------|---------------------------------------------|-------------------|----------------------------------------------------------------------------------------------------|------------------------|--|
| Bandwidth                              | 1M                                          | Frequency 0-10KHz |                                                                                                    |                        |  |
| Vertical sensitivity                   | 10mV/Div-10V/Div                            | Duty cycle        | 0-100% (rectangular and sawtooth waves)                                                                                    |                        |  |
| Time Base Range                        | 500ns-20S                                   | Amplitude         | 0.1-3.3V                                                                                                    |                        |  |
| Voltage range                          | X1:±40V(Vpp:80V)                            |                   | Sine wave, rectangular wave, sawtooth<br>wave, half wave, full wave, step wave,<br>anti step wave, noise wave, exponential |                        |  |
|                                        | X10:±400V(Vpp:800V)                         | Waveforms         |                                                                                                    |                        |  |
| Trigger Mode                           | Automatic/Normal/Single                     |                   | multi tone, Sink pulse, Lorentz wave.                                                                                      |                        |  |
| Trigger Edge                           | Rising edge /falling edge                   |                   | Others                                                                                                    |                        |  |
| Coupling                               | AC/DC                                       | Display           |                                                                                                    | 2.8 inches/PPI:320*240 |  |
| Square wave                            | Frequency: 1K; Duty cycle:                  | USB charging      |                                                                                                    | 5V/1A                  |  |
| calibration                            | 50%; Amplitude: 3.3V Lithium battery capaci |                   | apacity                                                                                                    | 1000mAh                |  |
| %The size and weight are both manually |                                             | Size              | -                                                                                                    | 99x68.3x19.5mm         |  |

15

Weight

100g

The size and weight are both manually measured, with slight errors, please refer to the actual product for accuracy.

## **5.SCREEN INDICATION**

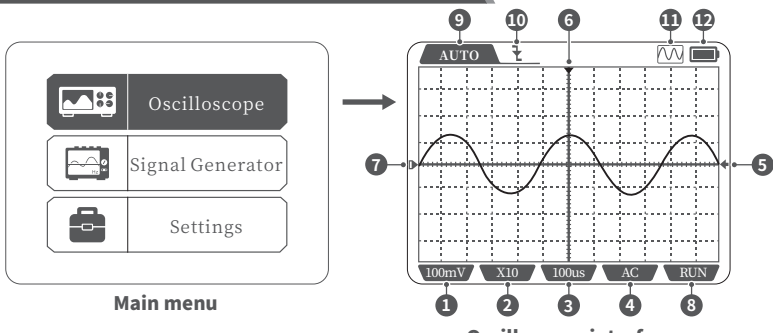

#### **Oscilloscope interface**

①Vertical unit: represents the voltage represented by a large grid in the vertical direction ②Probe ratio: This must be consistent with the setting of the 1X/10X switch on the probe handle. If the probe is in 1X mode, then the oscilloscope should also be set to 1X mode, where 1X measures 40V voltage and 10X measures 400V voltage

3 Horizontal time base, representing the length of time represented by a large grid in the horizontal direction 16

Input coupling method indicator icon, AC represents AC coupling, DC represents DC coupling
Trigger voltage indicator icon 
Trigger position indicator icon
Baseline indicator icon, this icon indicates the current position as 0V voltage
Run pause indicator icon, RUN represents run, STOP represents pause
Trigger mode indicator icon, Auto represents automatic triggering, Single represents single triggering, Normal represents normal triggering
Trigger edge indicator icon

(1) Signal generator on/off indicator icon

12 Battery level

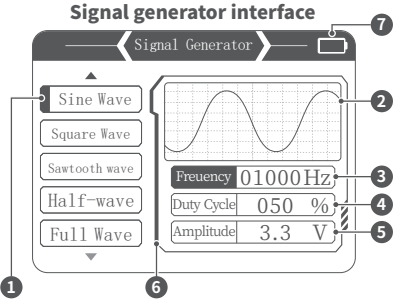

- 1 Waveforms selection
- ② Display of waveforms
- ③ Frequency setting
- ④ Duty cycle setting
- ⑤Amplitude setting
- ©Opening and closing of signal
- generator (graying out when closed)
- Battery level

### **Settings interface**

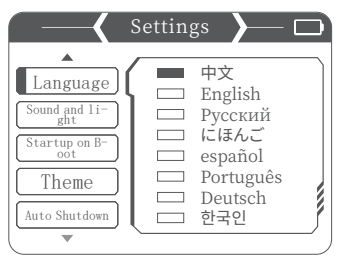

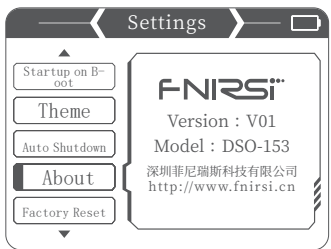

## 1. Set single item selection:

Language, sound and light settings, startup, theme settings, automatic Shutdown, About, Restore Factory Settings

### 2. Specific settings details:

**①Language:** Chinese, English, Russian ,Japanese, Spanish,Portuguese, German, Korean.

②Sound and light settings: Brightness: 25-100; Sound: 0-10.

③Start up: turn off, oscilloscope, signal generator. This setting is used to set which function mode will be automatically started upon startup.

Theme settings: blue, yellow.

**⑤Automatic shutdown:** off, 15 minutes, 30 minutes, 1 hour.

**6** About: Brand information, version number**7** Restore factory settings.

## 6.FIRMWARE UPDATE

① In the case of shutting down, press and hold the *first* and then press power button.

(2) Use a Type-C cable to connect the Type-C port on the board to the computer, and a USB drive named "IAP" will pop up on the computer.

③ Pull the firmware into the USB drive, and if the firmware upgrade is completed, it will automatically jump to the APP.

## 🚺 Notice

Firmware upgrade only supports use on computer Windows 10 and above systems.
During the upgrade process, you need to keep pressing the power button until the file transfer is complete.

# 7. Points for Attention

•After receiving the device, please use it when fully charged.

•When using oscilloscope, pay attention to the selection of gear, and the gear of the oscilloscope should be consistent with the gear of the probe.

•When measuring high voltage, do not touch any metal parts of the oscilloscope to avoid the risk of electric shock.

Try not to conduct a high-voltage test during charging.

•When calibrating, it is necessary to unplug the BNC probe or short circuit the positive and negative terminals of the probe.

•USB firmware upgrade only supports WIN10 and above. It is prohibited to drag files other than the released firmware, otherwise it may cause irreparable consequences.

•Please charge using the voltage within the specifications in the instruction manual.

## 8.Contact Us

Any FNIRSI's users with any questions who comes to contact us will have our promise to get a satisfactory solution +an extra 6 months warranty to thanks for your support!

By the way, we have created an interesting community, welcome to contact FNIRSI staff to join our community.

#### Shenzhen FNIRSI Technology Co., LTD.

Add.: West of Building C,Weida Industrial Park,Dalang Street,Longhua District,Shenzhen,Guangdong

E-mail: fnirsiofficial@gmail.com (Business)/ fnirsiofficialcs@gmail.com(Equipment service)

Tel: 0755-28020752 / +8613536884686

Web:www.fnirsi.cn

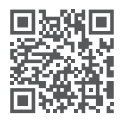

下载用户手册&应用软件 Download User manual&APP&Software